## Welcome to HTHU! Instructions for Access

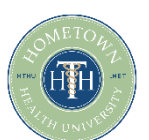

- 1. Go to https://lms.hthu.net
- 2. Click the green REGISTER button at the top right. Complete the registration form being sure to select your "SHCA Physician/Hospital Organization" from the Organization/Branch dropdown menu.

| 0                                                                                                    | ENGLISH + | REGISTER | SIGN IN |
|----------------------------------------------------------------------------------------------------|-----------|----------|---------|
| Home                                                                                                    |           |          |         |
| Welcome to HTHUI Scroll down to browse catalogs and enroll in courses. Please reach out if you need support to hthreshifthometownhealthonline.com. |           |          |         |
|                                                                                                    | H)        | 2 h      | ESP     |

3. Once your account is created, scroll down slightly on your dashboard. You'll see 3 columns with enrollments, in progress and completions outlined. This will populate after you start engaging with content from within the system.

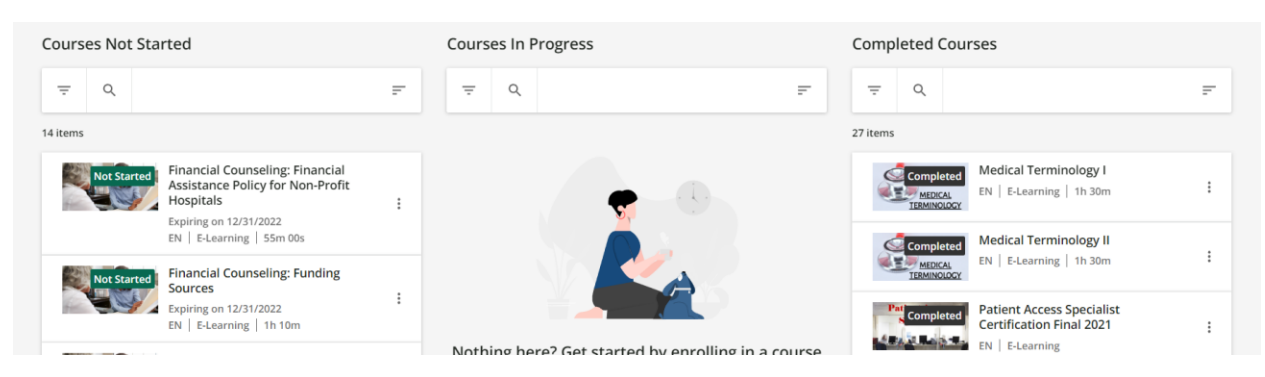

## Need to enroll in a course?

SHCA Online Education for Provider

1. Scroll down on your dashboard to see the available catalogs and courses – or use the search bar at the top of the page to search by keyword or title! Click on a course card to view/enroll.

| HTHU<br>HTHU<br>HTHU | SHCA<br>WINNER<br>WINNER                                                          | SHCA<br>Minima<br>Joint All                                            | H H New                                                           |                                                                |                                                                     |  |  |  |  |
|----------------------------------------------------------------------------------------------------|-----------------------------------------------------------------------------------|------------------------------------------------------------------------|-------------------------------------------------------------------|----------------------------------------------------------------|---------------------------------------------------------------------|--|--|--|--|
| HTHU User Platform<br>Orientation                                                                                                    | CMS Fraud, Waste & Abuse<br>Training                                              | SHCA: Health Insurance<br>Exchange & Medicare<br>Advantage Options for | *HIPAA Certificate Program                                        |                                                                |                                                                     |  |  |  |  |
| FREE                                                                                                    | FREE                                                                              | FREE                                                                   | FREE                                                              |                                                                |                                                                     |  |  |  |  |
| EN   07m 00s 🔺 5.0                                                                                                    | EN                                                                                | EN                                                                     | EN   1h 30m                                                       |                                                                |                                                                     |  |  |  |  |
| E-Learning                                                                                                    | E-Learning                                                                        | E-Learning                                                             | E-Learning                                                        |                                                                |                                                                     |  |  |  |  |
| This catalog contains courses and                                                                                                    | learning plans related to Revenue of                                              | ycle Management - including patien                                     | t access, billing, denial, business offic                         | e, leadership, cost report, chargemas                          | WEBINAR                                                             |  |  |  |  |
| *Medicare Reimbursement<br>Webinar (May 2023)                                                                                                    | *Quarterly Hospital CFO<br>Webinar Series - Reviewing<br>Cost Reports and Related | *Medicare Reimbursement<br>Webinar (April 2023)                        | 2023 Financial Counselor<br>Recertification: September<br>7, 2023 | 2023 Billing Specialist<br>Recertification: August 17,<br>2023 | 2023 Patient Access<br>Specialist Recertification:<br>July 20, 2023 |  |  |  |  |
| FREE                                                                                                    | FREE                                                                              | FREE                                                                   | FREE                                                              | FREE                                                           | FREE                                                                |  |  |  |  |
| EN                                                                                                    | EN   1h 00m                                                                       | EN   45m 00s                                                           | EN   1h 30m                                                       | EN   1h 30m                                                    | EN   1h 30m                                                         |  |  |  |  |
| E-Learning                                                                                                    | E-Learning                                                                        | E-Learning                                                             | ILT (Instructor-Led Training)                                     | ILT (Instructor-Led Training)                                  | LT (Instructor-Led Training)                                        |  |  |  |  |

2. Once a course opens, click the "BEGIN LEARNING" option in the middle of the course player to begin.

**RETURN TO YOUR EDUCATION AT ANY TIME BY SIGNING IN AT LMS.HTHU.NET** 

Need Support? Email us at <u>hthtech@hometownhealthonline.com</u> or send us a chat message at <u>www.hthu.net</u>.